على الطالب ضرورة عمل هذا التسجيل الإلكتروني و بدون ذلك لن يستطيع الدراسة <u>ويفقد المنحة</u> جامعة ظفـــــار DHOFAR UNIVERSITY خطوات التسجيل الالكتروني في موقع التعليم العالي على الطالب ضرورة ارفاق نسخة من الشهادة الثانوية والبطاقة الشخصية 1 - الدخول إلى موقع وزارة التعليم العالي www.mohe.gov.om الخدمات الالكترونية – استكمال إجراءات تسجيل البعثات الداخلية

( استكمال اجراءات تسجيل طلاب البعثات الداخلية )

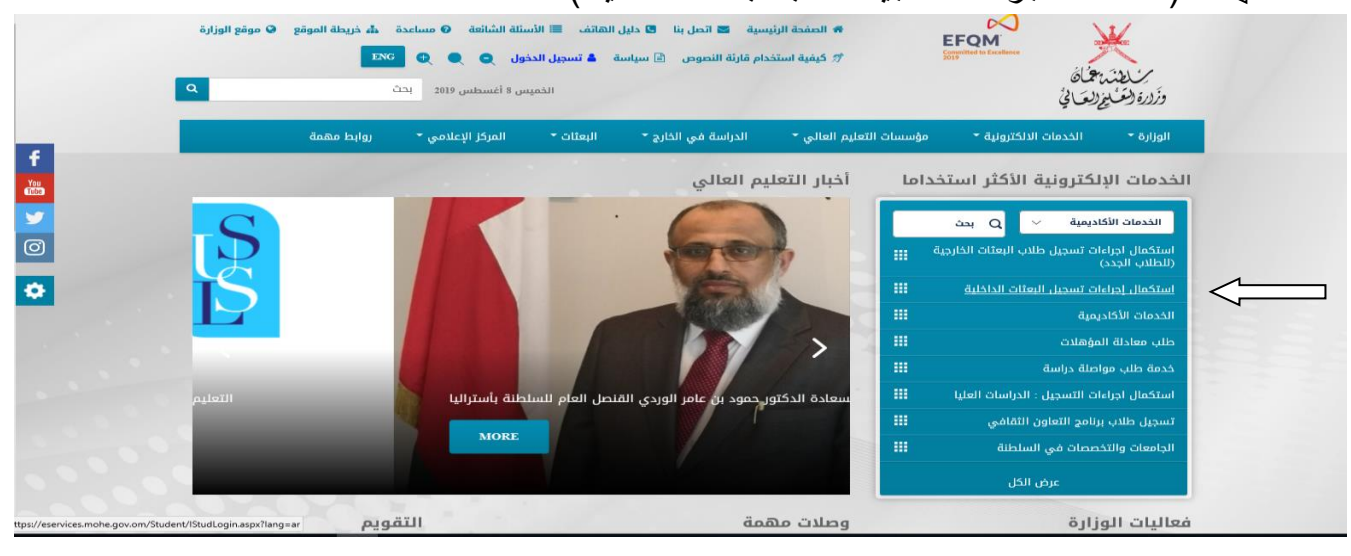

## 2 - الضغط على ( أتعهد .... ) - الضغط على ( أضغط هنا لإستكمال تسجيل الدخول )

تحسي للله المعرفي المالي العماني عمين العماني عمين العماني عمين المالي المعربي العماني المعربي المعربي المعربي أتعهد بالالتزام بما جاء بقانون البعثات والمنح والإعانات الدراسية ولائحته التنفيذية وميثاق الدارسين العماني والضوابط المقررة لتنظيم الابتعاث من قبل الوزارة المغط هنا لاستكمال تسجيل الدخول

3 - ادخال بيانات الطالب (حسب البيانات الموجودة في موقع القبول الموحد) – الضغط على خانة تسجيل الدخول

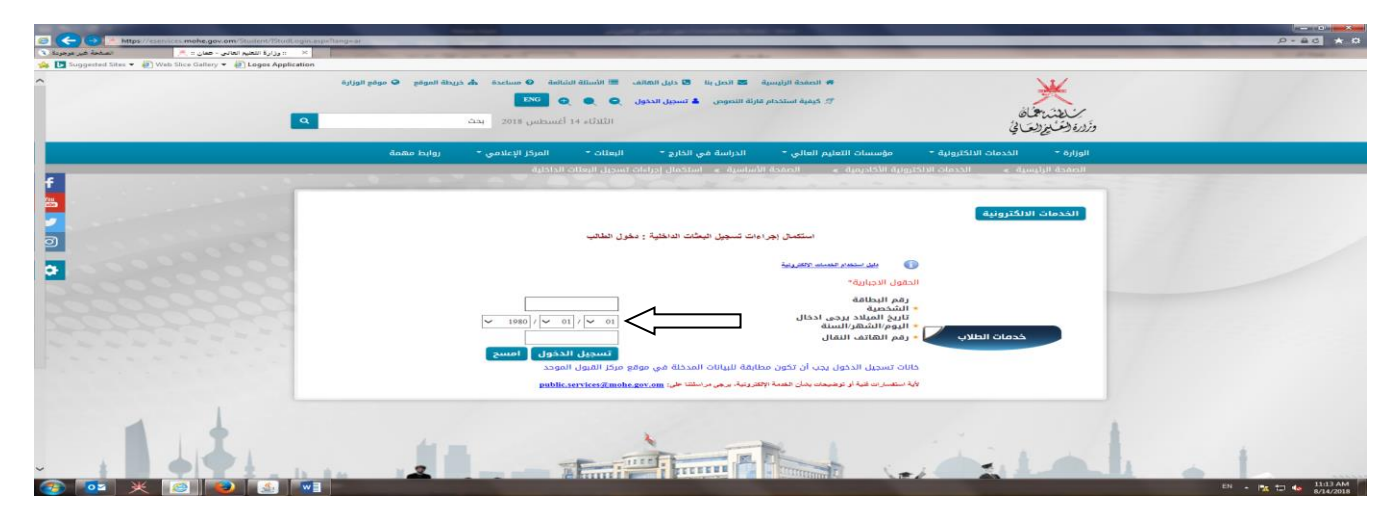

## 4 - استكمال بيانات الطالب كاملة

| AWADH                      | <ul> <li>الاسم الثاني (باللغة الانجليزية)</li> </ul> |      | BASEL (باللغة الانجليزية) * الاسم الاول                                                    |
|----------------------------|------------------------------------------------------|------|--------------------------------------------------------------------------------------------|
| AL BUSI                    | <ul> <li>القيبلة(باللغة الانجليزية)</li> </ul>       | 1    | <ul> <li>۸НМЕD (باللغة الانجليزية)</li> </ul>                                              |
| ملطنة عمان                 | * الموطن                                             |      | * الجنسبة                                                                                  |
| <ul> <li>Select</li> </ul> | مكان الولادة (المنطقه أو<br>* المحافظه)              | ے    | <ul> <li>مكان الميلاد</li> </ul>                                                           |
| 28/08/2016                 | * تاريخ انتهاء البطاقة المدنية                       | •    | <ul> <li>الحالة الاجتماعية</li> <li>Select</li> <li>بجب ادخال الحالة الاجتماعية</li> </ul> |
| dd/MM/yyyy                 | تاريح اصدار جواز السفر                               |      | رقم الجواز السفر                                                                           |
| مسلم                       | الديانة                                              | //bb | تاريخ انتهاء جواز السفر IM/yyyy                                                            |
| ▼ Select                   | <ul> <li>* تاريخ تمرج الديلوم العام</li> </ul>       | -    | * شهادة الديلوم العام ا                                                                    |
|                            | المعدل التراكمي GPA                                  |      | نتيجة الدبلوم العام                                                                        |

5 - ارفاق الملفات الشهادة الثانوية والبطاقة الشخصية بصيغة PDF الصورة الشخصية بصيغة JPEG

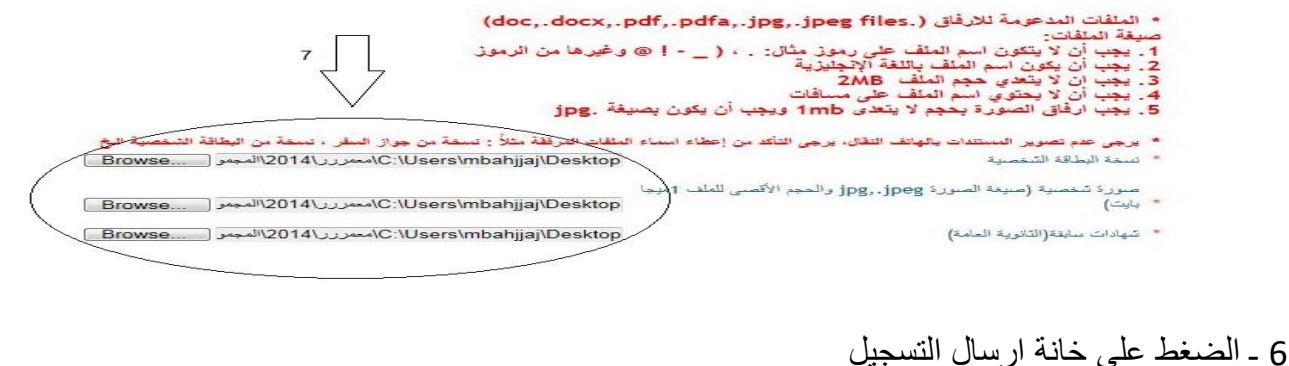

ن - الصلح هي ڪا- ارسان السببر

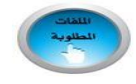

:Declaration

ا hereby acknowledge that the details and documents provided above are true and correct to the best of my الالا knowledge. In case any of the above information is found to be false or untrue or misleading or misrepresenting, I am aware that I may be held legally liable for it.

الرجاء ارفاق المستدات الغاصة بلد لاستكمال عطية التسجيل

7 - سوف تظهر خانة يوجد بها ( تم تسجيلك بنجاح )

تم ارسال بيانات التسجيل بتجاح مع الملقات المرفقة. سيتم الرد عليك قريبا.

تقاصيل تسجيل بياتات الطالب

رقم البطاقة المدنية 18656615 تاريخ الطلب 29/06/2015

أسم الطالب ياسل عو

باسل عوض احمد البوصلي قيد الدراسة

تقاصيل المستتدات